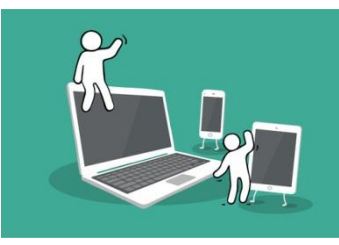

## **Digital Inclusion Project Guide to:**

## My PKC

1. First step is to Google 'Perth Kinross Council', which will then show a link for the Perth & Kinross Council's website. Click on the 'Perth and Kinross Council' link to the website.

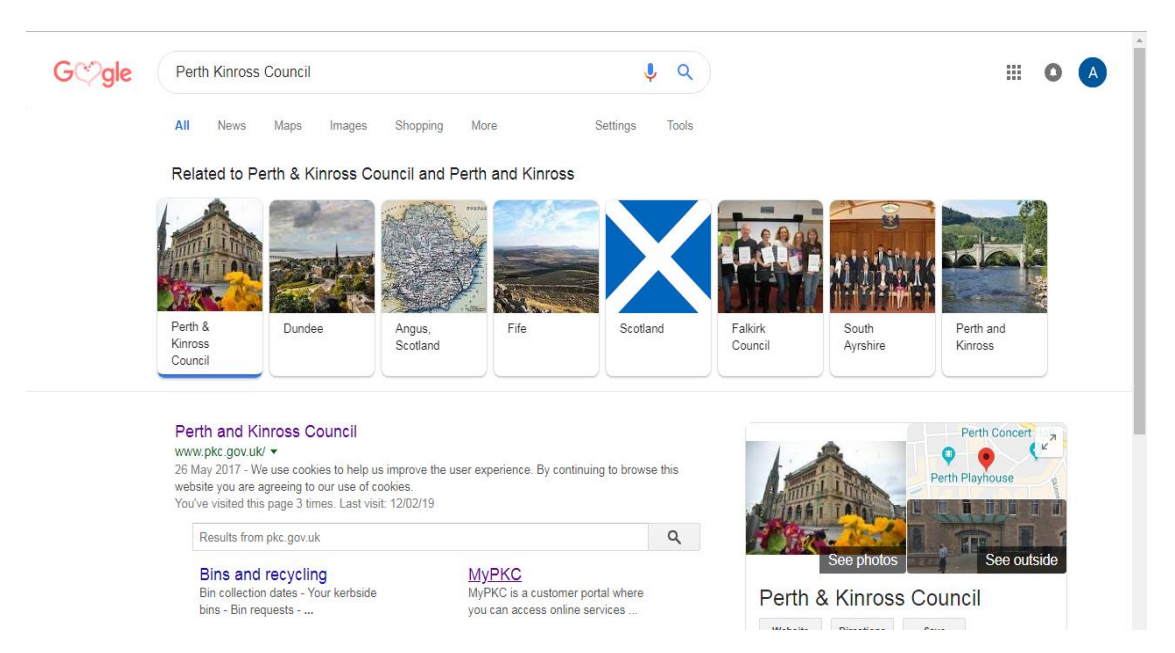

 On the Perth & Kinross council you should see a purple tab that says 'MyPKC' on the right side of the website. Click on 'MyPKC' tab. Like so:

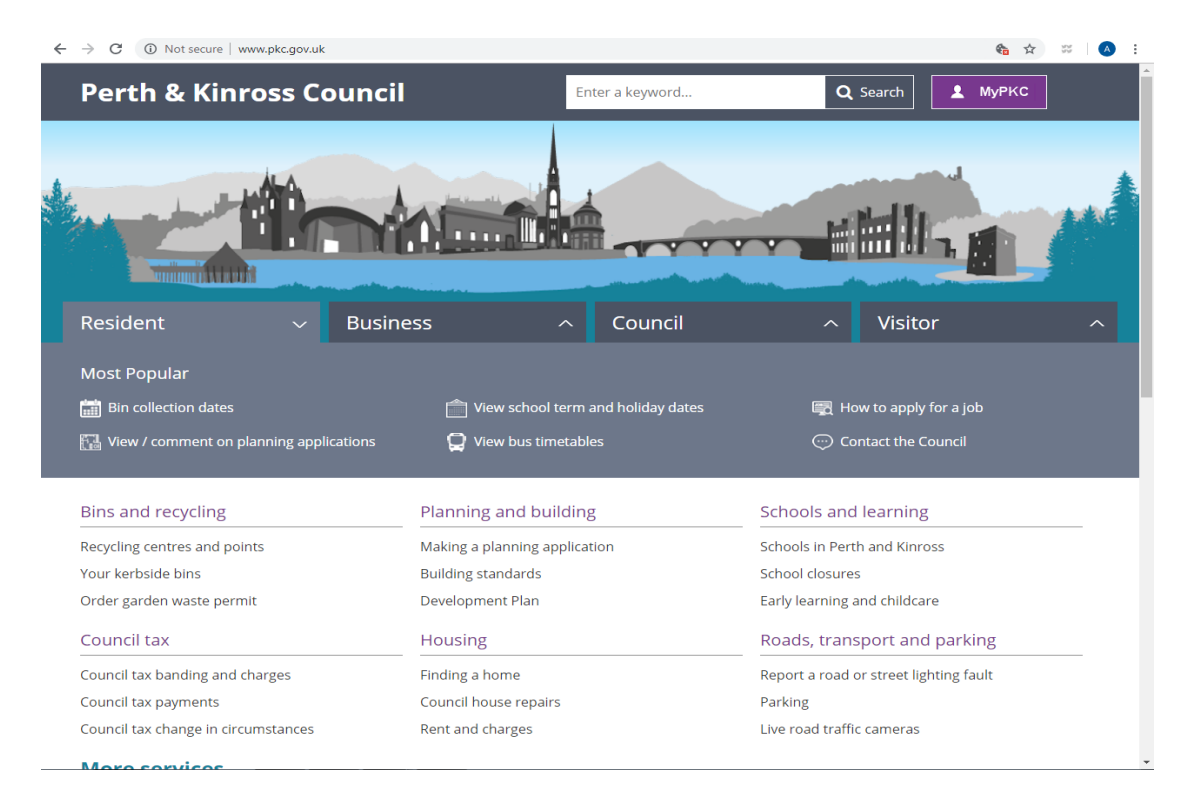

3. Once you have clicked on 'MyPKC' two options will appear with reference to either registering for an account or signing in to an account. Click on '**Register for an account'**.

| C https://my.pkc.gov.uk                                                                                                    |                                                                  | 🏀 🕁 🚟                                                |
|----------------------------------------------------------------------------------------------------|------------------------------------------------------------------|------------------------------------------------------|
| Perth & Kinross Council                                                                                                    |                                                                  | PKC                                                  |
| MyPKC Home Services                                                                                                    |                                                                  |                                                      |
| MyPKC is a customer portal where you can access online access information about other services, visit www.pkc.gu                                                                                                    | services and if you have signed in using a mygovscot m<br>ov.uk. | yaccount, you can track progress of your request. To |
| With an account you can:                                                                                                    |                                                                  |                                                      |
| Automatically populate forms with your contact<br>details     Track the progress of requests     Avoid having to re-register with local public sector<br>services when you move to a new part of Scotland<br>Gain trister access to Council services that | Order a new garden waste permit (2019-2020)                      | Request a bin                                        |
| require evidence of identity                                                                                                    | _                                                                |                                                      |
| Creating an account<br>All you need is an email address. View a short video<br>explaining how to sign up for a MyAccount                                                                                                    | Report a missed bin collection                                   | Make a general enquiry                               |
| Register for an account                                                                                                    |                                                                  |                                                      |
| Sign in                                                                                                    | Apply for a recycling centre permit                              | Report a street lighting issue                       |
| Having trouble signing in?<br>Find out more information                                                                                                    |                                                                  |                                                      |
|                                                                                                    | View all online services                                         |                                                      |
| in munured en/homa/len-raditar/DKC                                                                                                    | View all online services                                         |                                                      |

4. MyPKC will then take you to a page that gives you a further three options (two of them being how you would like to register). In this guide we will click on the first option, 'create a new account'.

| tegistration for Perth & Kinross Coun<br>rusted by the Scottish Government. Thi<br>ou sign-in to other public services in<br>requently asked questions. | cil customer account uses the mygow<br>is service securely verifies your accoun<br>Scotland which use the "myaccount" | scot "myaccount" service. This service<br>t with Perth & Kinross Council. It also le<br>service. For more information read th |
|----------------------------------------------------------------------------------------------------|----------------------------------------------------------------------------------------------------|----------------------------------------------------------------------------------------------------|
| Choo                                                                                                    | ose the registration method that best su                                                                              | its you.                                                                                                    |
|                                                                                                    |                                                                                                    |                                                                                                    |
| CREATE A NEW ACCOUNT                                                                                                    | USE YOUR NEC NUMBER                                                                                                   | ALREADY REGISTERED?                                                                                                    |
| CREATE A NEW ACCOUNT<br>Click below if you're registering for<br>the first time and don't have a<br>National Entitlement Card (NEC)                     | USE YOUR NEC NUMBER<br>Click below to register using your<br>National Entitlement Card (NEC)<br>number                | ALREADY REGISTERED?<br>Click below to sign in to myaccount                                                                    |

 After clicking register, you will be taken to personal details form for your account. Fill out this form, to successfully make a MyPKC account.

| About you Your                         | address Confirm your details                                                                                              | Additional                                                                                                    |
|----------------------------------------|----------------------------------------------------------------------------------------------------|----------------------------------------------------------------------------------------------------|
| Step 1 - About you                     |                                                                                                    | What's this information for?                                                                                                    |
| All of these fields are required       | Email Address *                                                                                                    | This information helps us verify your details and create an account that's unique to you.                                                                      |
| Select                                 | Your email address                                                                                                    |                                                                                                    |
| First Name * Your first name           | Confirm Email Address *                                                                                                   | Your address<br>Enter your postcode and search for your<br>address. Try searching using just the postcode                                                      |
| Surname *                              | Create your username*<br>Choose a unique username for your account.                                                       | and leaving the "House number or name" box<br>blank, if you cannot find it first time. If you're<br>unable to find your address, you can enter it<br>manually. |
| Gender *                               | Make it something memorable, or simply use<br>your email address.<br>Use my email address as my username<br>Your username | Confirm your details                                                                                                    |
| Date of birth *     Day   Month   Year | •                                                                                                    | Read through your account details and<br>double-check that they are correct. Edit any<br>mistakes before moving on to the final step.                          |

6. After filling out the Personal Detail Form, you will be asked a question with reference to your address. The question asks 'Do you live in Scotland?' answer the question as apprioprate.

| ← → C  improvement Service Company [GB]   https://signin.mygovscot.org/home/?sp=register/PKC Create your account | n 🛧 🛪 🐼 i                                                                                                    |
|----------------------------------------------------------------------------------------------------|----------------------------------------------------------------------------------------------------|
| About you - Complete Your address Confirm your details                                                           | Additional 📀                                                                                                    |
| Step 2 - Your address<br>All of these fields are required<br>Do you live in Scotland?*                           | Your address<br>Enter your postcode and search for your<br>address. Try searching using just the postcode<br>and leaving the "House number or name" box<br>blank, if you cannot find if first time. If you're<br>unable to find your address, you can enter it<br>manually.<br>Confirm your details                |
| « Back Next step »                                                                                               | Read through your account details and<br>double-check that they are correct. Edit any<br>mistakes before moving on to the final step.<br>How is this information used?<br>This information is optional but it can help us<br>verify the personal details you supplied and<br>possibly speed up access to services. |
| IS   2019 All Rights Reserved FAQs Sitema                                                                        | p Cookie Policy Terms & Conditions Help Privacy Notice                                                                                                    |

 There is an additional information section about preferences, which is optional to fill out. Once you have decided what want to do with the additional form, click on 'Complete Registration'.

| About you - Complete Com                                             | r address -<br>iplete               | Confirm your details - Ad<br>Complete info | ditional Ormation                                                                                                    |                                     |
|----------------------------------------------------------------------|-------------------------------------|--------------------------------------------|----------------------------------------------------------------------------------------------------|-------------------------------------|
| Step 4 - Additional information                                      |                                     | н                                          | ow is this information (                                                                                             | used?                               |
| This information is optional and<br>personal details that you have p | would only be used to h<br>rovided. | elp verify the Th ve<br>po                 | is information is optional but it can<br>ify the personal details you supplie<br>ssibly speed up access to services. | help us<br>ed and                   |
| Preferred First Name                                                 | Your mother's ma                    | den name                                   |                                                                                                    |                                     |
| Your preferred first name                                            | Your mother's maide                 | n name St                                  | art using your account                                                                                               |                                     |
| Preferred Last Name                                                  | The town where y                    | ou were born (as on                        | tting started is simple.                                                                                             |                                     |
| Your preferred last name                                             | The town where you                  | • Sig<br>• Sta                             | n into myaccount and update your password.<br>In adding the public services that y                                   | asswor <mark>d.</mark><br>ou use or |
| Landline Number                                                      |                                     | wo                                         | uld like to begin using.                                                                                             |                                     |
| Your landline number                                                 |                                     |                                            |                                                                                                    |                                     |
| Mobile Number                                                        |                                     |                                            |                                                                                                    |                                     |
| Your mobile number                                                   |                                     |                                            |                                                                                                    |                                     |

8. You will then be welcomed to your account, and the page let's you know that they have sent an email of signing in details until you change your password.

| Create your account                                                            |                                                                                                    |                                                                                                    |                                                                                                    |                                           |
|--------------------------------------------------------------------------------|----------------------------------------------------------------------------------------------------|----------------------------------------------------------------------------------------------------|----------------------------------------------------------------------------------------------------|-------------------------------------------|
| About you - Complete                                                           | Your address -<br>Complete                                                                                                    | Confirm your details -<br>Complete                                                                                | Additional information -<br>Complete                                                                                                    | •                                         |
| Welcome to myaccount                                                           |                                                                                                    |                                                                                                    | Start using your acco                                                                                                    | unt                                       |
| Thank you f<br>We have sent you two e-m<br>time you use the website. T<br>to s | or registering for a myaccou<br>ails. One e-mail with the use<br>"he second e-mail will conta<br>ign into your account for th | unt with mygovscot.<br>ername you'll need to sign in every<br>in a password, which you will need<br>e first time. | Getting started is simple.<br>• Check your email to get your pass<br>• Sign into myaccount and update y<br>• Start adding the public services<br>would like to begin using. | word.<br>our password.<br>that you use or |

 Once you have checked your emails and signed into your MyPKC account, you will then get the option to change your password to your account if you wish to do so.

| You need to change One-Time Password to acces | s services. Please keep password safe always. Password Hint:                                                                                                    |
|-----------------------------------------------|----------------------------------------------------------------------------------------------------|
| Enter your one time password                  | Password should have minimum 8 characters     Password should have at least one lower case(a-z)     Password should have at least one number(0-9)     Password should have at least one special character out                                  |
| Confirm your new password                     | <ul> <li>of these acceptable characters (\$ &amp; () *, @ [] ^ - {} ~ £) or a space</li> <li>A password may contain a space but this cannot be at the start or the end.</li> <li>Please do not use any other special characters not</li> </ul> |
| CHANGE PASSWORD                               | included on this list, (for example, 1* or +) and also please<br>make sure you don't accidentally leave a space at the                                                                                                    |
| CANCEL                                        | beginning, or end of the password.                                                                                                    |

10. After you have changed the password to your account, that's the MyPKC account officially running for you.